## 

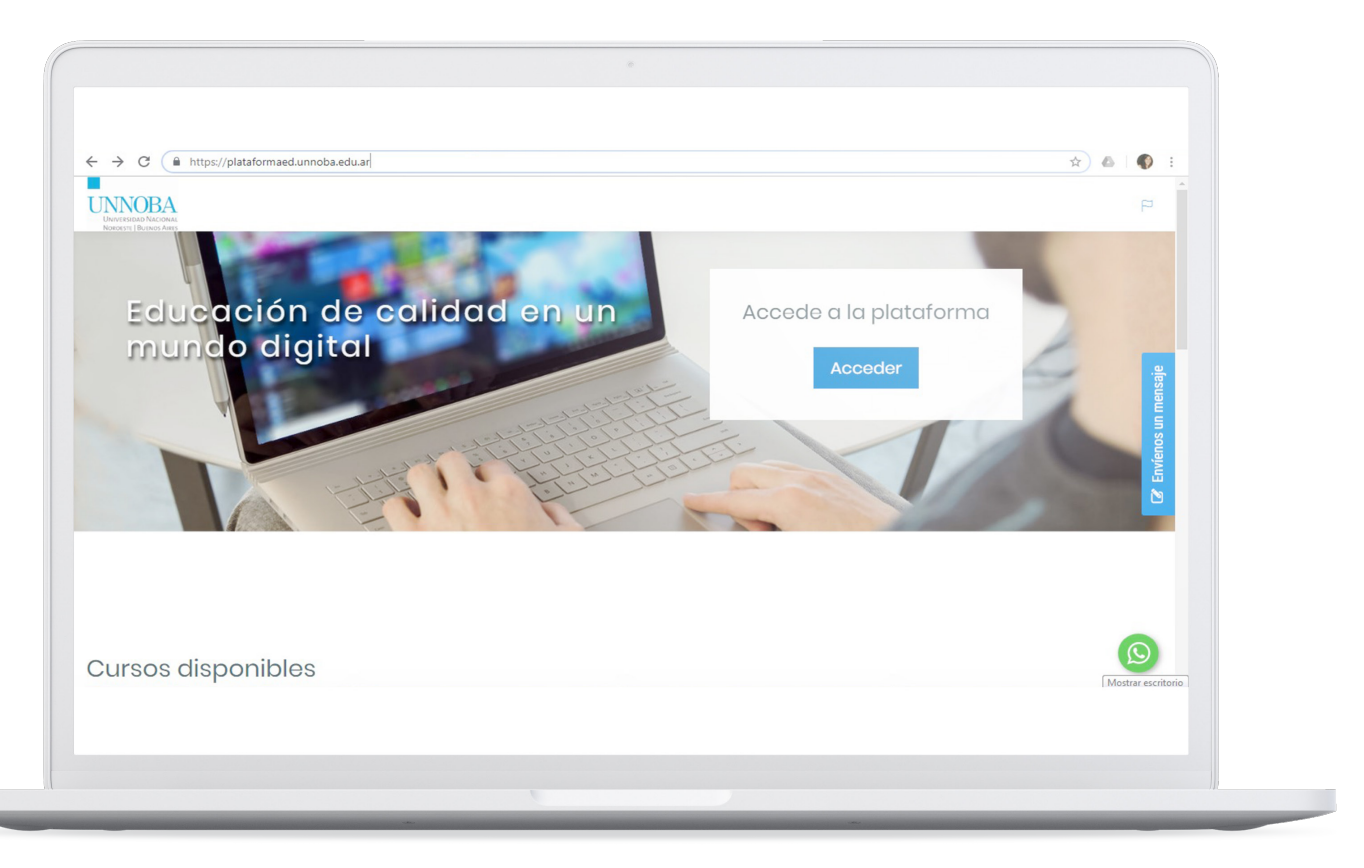

En el presente documento se explicará cómo acceder al curso en el Entorno Virtual de Enseñanza y Aprendizaje (EVEA). Ingresar a la dirección: **plataformaed.unnoba.edu.ar** 

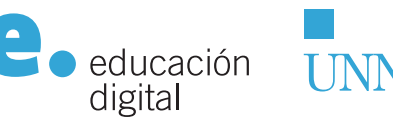

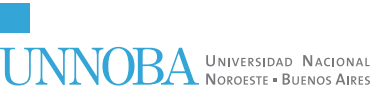

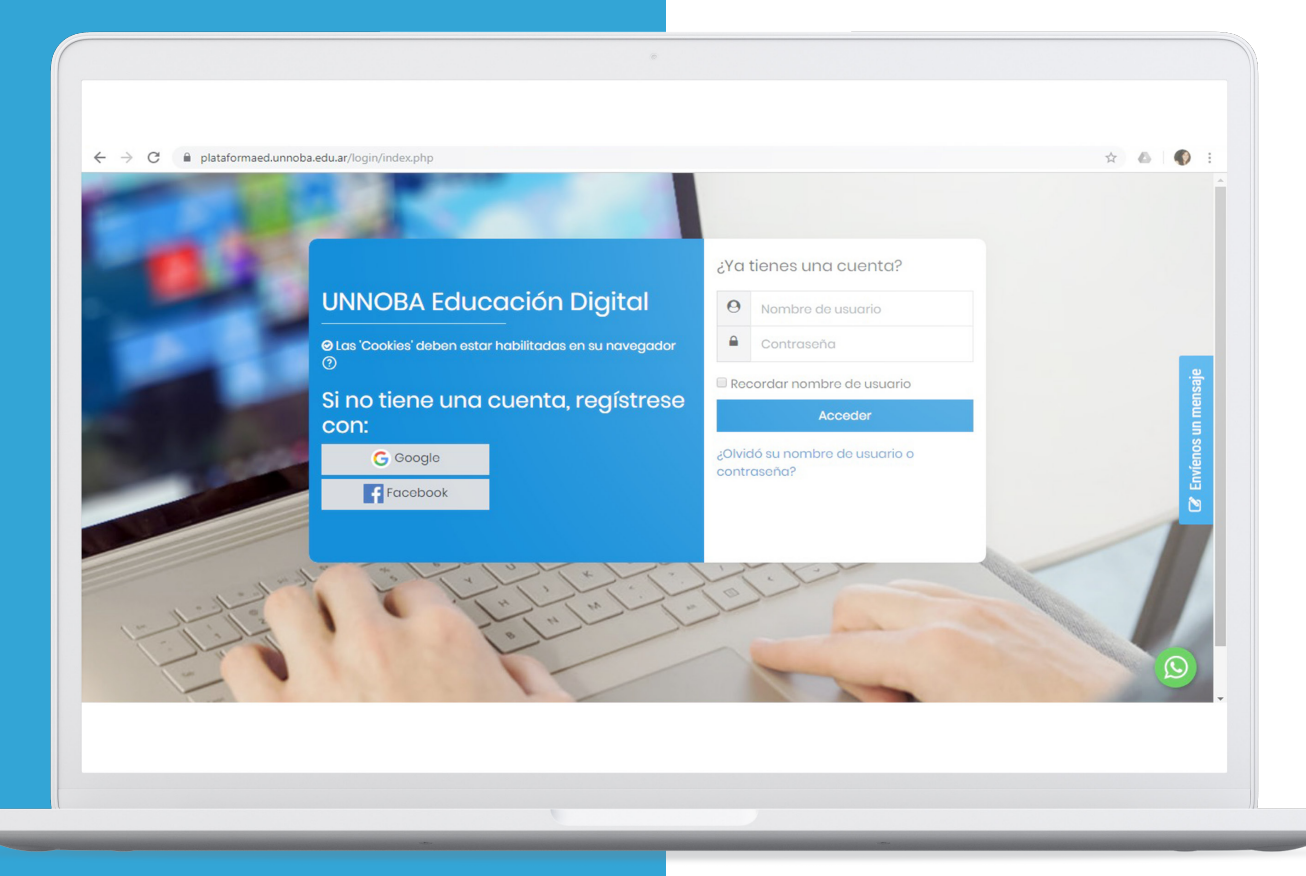

Se visualizará la página de la plataforma de Educación Digital UNNOBA como se muestra en la Ilustración. Ahora hacer clic en el botón acceder y aparecerá la siguiente ventana:

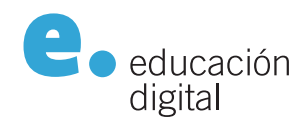

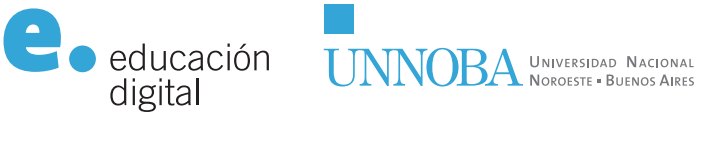

| educación       |                                                            |                                                                                                    | q                                      | <b>n</b> -               |
|-----------------|------------------------------------------------------------|----------------------------------------------------------------------------------------------------|----------------------------------------|--------------------------|
| Area personal   | Área personal Prefere                                      | rencia                                                                                                    | s Cuenta de usuario Cambiar contraseña |                          |
| Datendario      | Para continuar, deberá ca                                  | ambia                                                                                                    | r su contrasoña.                       | ĸ                        |
| Sh Mis cursos < | Cambiar contra<br>Nombre de usuario                        | Cambiar contraseña<br>Nombre de usuario tamaraahmad@hotmail.com<br>La contraseña debería tener al menos 8 caracter(es), al menos 1 dígito(s), al n<br>iniúscula(s), al menos 1 mayúscula(s), al menos 1 caracter(es) no alfanuméri |                                        | o<br>Envíenos un mensaje |
|                 | Contraseña actual                                          | 0                                                                                                    | ·······                                | 2                        |
|                 | Nueva contraseña (de )<br>Nueva contraseña (de )<br>nuevo) | 0                                                                                                    |                                        |                          |

## Luego, deberá ingresar con el "Nombre de usuario" y la "Contraseña". Pueden existir distintos casos:

 Si tiene cuenta institucional (@unnoba o @ comunidad): debe ingresar con su mail institucional y la contraseña de dicha cuenta.
Si tiene una cuenta Gmail: ingresa con su mail (@gmail.com) y la contraseña de dicha cuenta.
Si tiene otra cuenta de correo electrónico (distinta de @gmail), el sistema le debió generar una clave que ha recibido en su correo electrónico (revisar el correo no deseado o spam) cuando realizó la inscripción a alguno de los cursos. En el mail se explican los pasos para ingresar a la plataforma con dicho mail y la contraseña recibida. Esta contraseña es temporal y la primera vez que ingrese se le pedirá que la cambie.

Presionar el botón "Guardar cambios". Luego será dirigido nuevamente a la pantalla de acceso.

Luego iniciará sesión con dicho mail como usuario y la nueva contraseña generada.

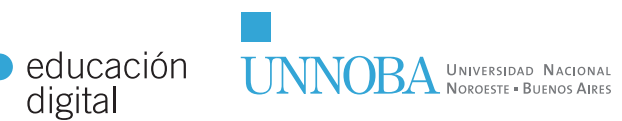

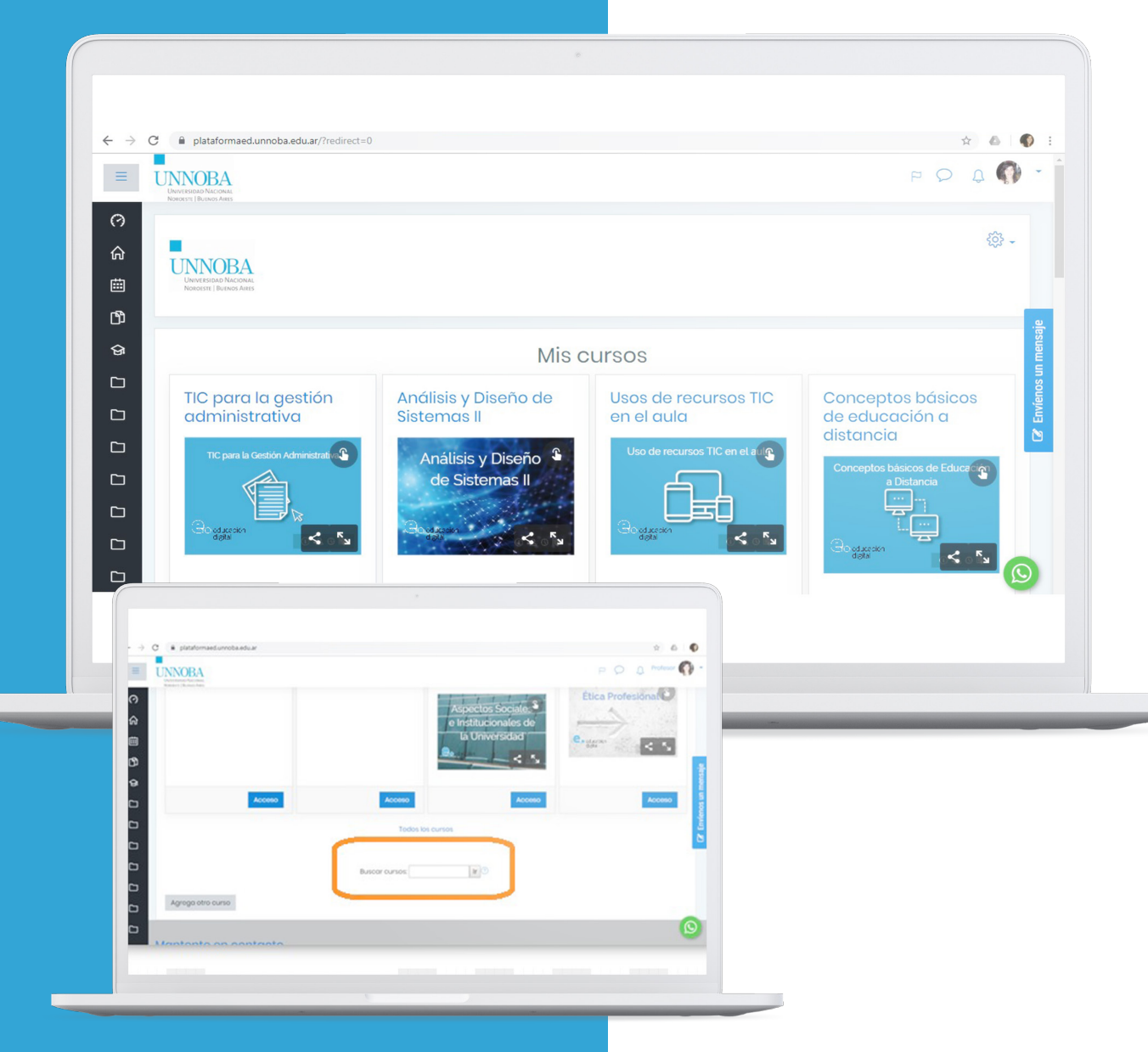

## Por último, cada usuario podrá acceder a su o sus cursos.

Al finalizar la página, se encuentra el buscador, que le permitirá localizar un curso rápidamente

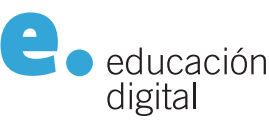

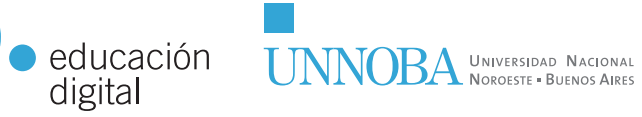

educaciondigital.unnoba.edu.ar

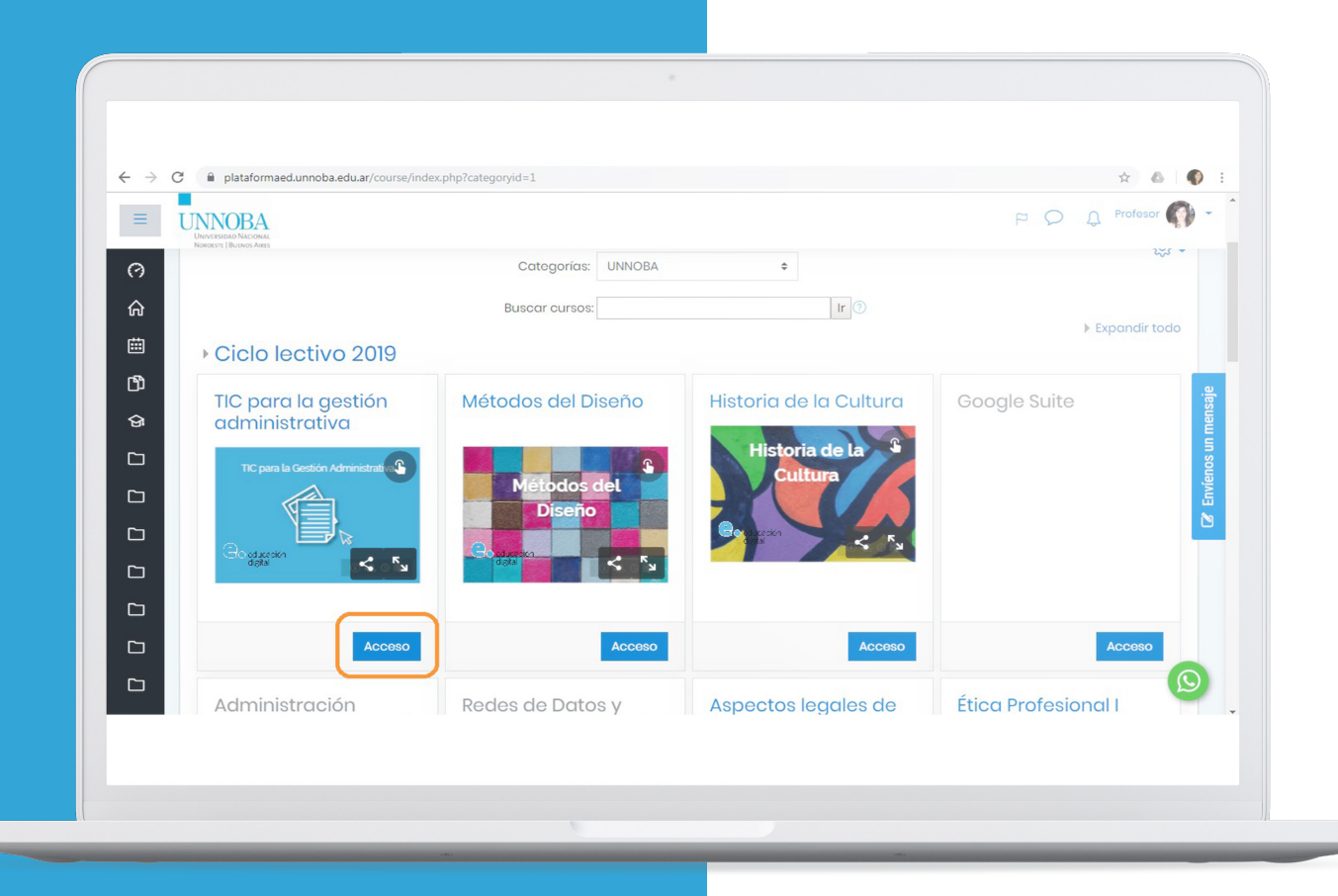

Finalmente haciendo click en el **botón Acceso de un curso**, se ingresa al espacio del mismo.

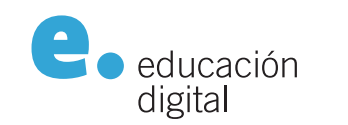

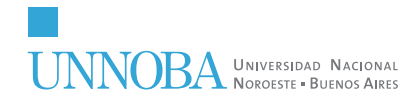

educaciondigital.unnoba.edu.ar